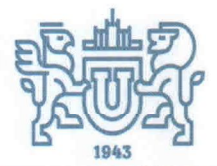

МИНИСТЕРСТВО ОБРАЗОВАННЯ И НАУКИ РОССИЙСКОЙ ФЕДЕРАЦИИ

> ФЕДЕРАЛЬНОЕ ГОСУДАРСТВЕННОЕ АВТОНОМНОЕ ОБРАЗОВАТЕЛЬНОЕ УЧРЕЖДЕНИЕ

> > ВЫСШЕГО ОБРАЗОВАНИЯ

«ЮЖНО-УРАЛЬСКИЙ ГОСУДАРСТВЕННЫЙ УНИВЕРСИТЕТ (национальный исследовательский университет)»

МНОГОПРОФИЛЬНЫЙ КОЛЛЕДЖ ИНСТИТУТА СПОРТА, ТУРИЗМА И СЕРВИСА ФГАОУ ВО «ЮУрГУ (НИУ)»

# инструкция

0 1 CEH 2017 Nº 310-14 02 -33

г.Челябинск

Инструкция для студентов по работе с электронным журналом в ACV «Сетевой колледж»

«NetSchool» («Сетевой колледж») – это комплексная информационная система для современного образовательного учреждения. Назначение NetSchool – создание единой среды обмена информацией в рамках колледжа.

#### 1. ЗАПУСК СИСТЕМЫ «NETSCHOOL»

Использовать «NetSchool» можно с любого компьютера, подключенного к серверу по сети – как локальной, так и сети Интернет. На компьютере пользователя не требуется наличие специальных программ, нужен лишь один обычных браузеров (Internet Explorer, Firefox, Opera и т.п.).

Чтобы войти в систему, откройте браузер и наберите в строке адреса:

- http://lms02.susu.ac.ru
- Kistis.susu.ru(сайт колледжа), на главной странице сайта перейти по

#### пиктограмме

На открывшейся странице нажмите на ссылку Вход в систему.

На открывшейся странице нажмите на ссылку Вход в систему.

Каждый пользователь в «NetSchool» имеет индивидуальные имя и пароль. После того, как пользователь входит в систему, определяется его роль и соответствующие ей права доступа.

В поле **Пользователь** наберите свою фамилию на русском языке (регистр значения не имеет). Если Вы первый раз заходите в систему Ваш пароль: фамилия4579 (где вместо слова фамилия напишите Вашу фамилию на русском языке и без пробела цифры 4579).

# Директор Многопрофильного колледжа Института спорта, туризма и сервиса ФГАОУ ВО собурГУ (НИУ)» О.Б.Прохорова

УТВЕРЖДАЮ:

После первого успешного входа в системы Вам будет предложено поменять пароль. Поменяйте пароль, запомните или запишите его. В случае, если Вы забыли или потеряли пароль обращайтесь в отдел автоматизации и программирования (кабинет 206).

# 2. ОСНОВНЫЕ ФУНКЦИИ

В «NetSchool» студентам доступно текущее расписание уроков и мероприятий; дневник, куда автоматически попадают отметки, выставленные преподавателем в электронный журнал; отчеты о своей успеваемости и сравнительные отчеты по своей группе.

# 2.1.Просмотр расписания

В разделе Расписание студент может просматривать свое расписание занятий на месяц, неделю и день, используя закладки Месяц, Неделя и День. Закладка Год предназначена для удобного перехода по различным периодам учебного года.

На закладке "Неделя" студент может самостоятельно выбрать вид расписания, который в данный момент наиболее удобно. Это может быть расписание по дням недели, расписание для группы или предмета.

Расписание по дням недели составлено так, чтобы можно было увидеть когда, в каких кабинетах и по каким предметам будут проходить занятия на выбранной неделе.

Кроме уроков, в расписании помечаются внеучебные мероприятия группы и колледжа. В экране Месяц студент может также просмотреть и распечатать список именинников месяца среди сотрудников, учащихся, родителей.

## 2.2.Дневник заданий

На этой странице в виде таблицы отображаются назначенные студенту на выбранной неделе задания. В таблице указываются срок сдачи, предмет, по которому задано задание, его тема и тип. Тема задания является ссылкой на страницу с подробностями задания, на которой могут содержаться Примечания, Учебный курс и Присоединенный файл. Все задания отсортированы по назначенному сроку выполнения, внутри одного блока (даты) - по порядку в соответствии с расписанием. Задания, срок сдачи которых уже истёк (они помечены розовым цветом), остаются на первой странице дневника до тех пор, пока задолженность не будет погашена.

| V I                                                                                                    | Дневник Уче                                  | бные курсы       |                |                                                                                         |         |
|----------------------------------------------------------------------------------------------------|----------------------------------------------|------------------|----------------|-----------------------------------------------------------------------------------------|---------|
|                                                                                                    |                                              |                  |                |                                                                                         |         |
| 🖂 🦀 😮                                                                                                    | Дневник (2 полугодие)                        |                  |                |                                                                                         |         |
| Расписание                                                                                                    | Неделя: (14.02.11 - 20.02.11) :25 - Ссед. >> |                  |                |                                                                                         |         |
| Отчеты                                                                                                    | Fpynna: 201 V                                |                  |                |                                                                                         |         |
| Объявления                                                                                                    |                                              |                  |                |                                                                                         |         |
| Дневних<br>заданий                                                                                                    | Срок<br>сдачи                                | Предмет          | Тип<br>задания | Тема задания                                                                            | Отметка |
| Ресурсы                                                                                                    | 14.02.11, <b>П</b> н                         | Математика-НПО   | 0              | Производные основных элементарных функций. Производные обратной функции и композиции    | 3       |
| Персональные                                                                                                    |                                              | Русский язык-НПО | Ч              | Типы речи                                                                               | 4       |
| Выход                                                                                                    | 15.02.11, BT                                 | Математика-НПО   | 0              | Производные основных элементарных функций. Производные обратной функции и<br>композиции | 5       |
| and a second second sec | 16.02.11, Cp                                 | История-НПО      | в              | Научно-технические достижения и прогресс инду-стрии в начале XX в.                      | 4       |
|                                                                                                    | 17.02.11, Yr                                 | Литература-НПО   | P              | Русская литература рубежа XIX-XX веков                                                  | 4       |
|                                                                                                    | 18.02.11, NT                                 | Русский язык-НПО | В              | Типы речи                                                                               | 3       |
|                                                                                                    | 19.02.11, C6                                 | Литература-НПО   | 0              | Художественный мир М. Булгакова. Роман «Мастер и Маргарита»                             | 4       |
|                                                                                                    |                                              | История-НПО      | Д              | устный ответ                                                                            |         |
|                                                                                                    | Условные обозначения:                        |                  |                |                                                                                         |         |
|                                                                                                    | <b>Д</b> Донашняя                            | работа 0 От      | вет на урок    | е 🔣 Контрольная работа 🜔 Самостоятельная работа                                         |         |
|                                                                                                    | Л Лабораторная работа П Пр                   |                  | OEKT           | В Срезовая работа Р Реферат                                                             |         |
|                                                                                                    | Н Диктант                                    | 4 00             | чинение        | И Изложение А Практическая работа                                                       |         |
|                                                                                                    | 3 Зачёт                                      | T Te             | стирование     |                                                                                         |         |

## 2.3. Отчеты

#### 2.3.1. Итоги успеваемости

#### Итоговые отметки

Этот отчет предназначен для студентов для просмотра результатов успеваемости и для самоанализа. В отчете отображаются оценки по всем предметам за все учебные периоды. Также выводятся оценки за год, за экзамены и итоговые, если они уже выставлены.

#### Средний балл

Данный отчет позволяет наглядно сравнить успеваемость конкретного студента по разным предметам со средней успеваемостью его группы, в табличном и графическом видах. Отчет показывает успеваемость студента не только по итоговым отметкам, но и по срезовым работам по модулям.

#### Динамика среднего балла

Данный отчет позволяет проследить, как изменялась успеваемость (средний балл) конкретного студента по сравнению со средней успеваемостью его группы в табличном и графическом видах. Отчет показывает успеваемость студента не только по итоговым отметкам, но и по срезовым работам.

## 2.3.2. Текущая успеваемость и посещаемость

#### Отчет об успеваемости

Данный отчет дает возможность увидеть полные сведения об успеваемости конкретного студента по выбранному предмету с указанием названий тем, типа выполненного задания и оценки, полученной за его выполнение. Внизу таблицы будет посчитано общее количество заданий, число выполненных заданий и средняя оценка за них. В данном отчете также выводятся задания, по которым нет оценки, но есть задолженность (точка в журнале), в этом случае вместо оценки выводится символ "-".

#### Отчет об успеваемости и посещаемости

Данный отчет позволяет просмотреть сведения об успеваемости по всем предметам вместе со сведениями о посещаемости. В таблице указано, за какое число, по какому предмету и какую оценку получил студент.

## Итоги успеваемости и качества знаний

Данный отчет дает возможность увидеть результаты, которых добился студент в процессе обучения по сравнению с другими студентами своей группы, а также по сравнению со студентами своего курса. Он выводится в простой и наглядной графической форме, где три столбца гистограммы для каждого месяца представляют собой процент качества знаний самого студента, средний процент по группе и средний по курсу.

## Отчет о доступе к журналу группы

Этот отчет выдает информацию о времени последнего редактирования текущих оценок. Выводится список всех предметов и подгрупп по предметам в группе. Студент может видеть, когда в последний раз выставлялись оценки в его группе.

Информационное письмо для родителей

Этот отчет позволяет получить сводную статистику по оценкам и пропускам студента за последнюю неделю и с начала учебного периода. "Информационное письмо" - удобный способ оповещения родителей с целью контроля за учебой студента.

Начальник отдела автоматизации и программирования

lu подицсь

/М.Л.Миронова/ Расшифровка подписи

СОГЛАСОВАНО:

Зам.директора по НМР и ИТ

подпись

/Л.П.Попкова/ Расшифровка подписи